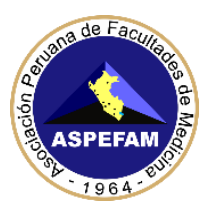

## COMUNICADO Nº 02 VERIFICACIÓN DE LOS REQUERIMIENTOS MÍNIMOS PARA EL ENAM EXTRAORDINARIO II VIRTUAL

- Para ver el tipo de procesador, Memoria RAM, y versión de Windows en su PC o Laptop, usar las combinaciones del teclado (Windows + pausa) o ingresando al "Panel de Control" → "Sistema" y podrá visualizar el contenido como el tipo de procesador, memoria RAM, y versión de Windows.
  - <u>REQUISITO</u>: Su equipo tiene que contar un procesador igual o superior al Intel core i3 / AMD Ryzen3/Alternativos
- 2. Para verificar su conexión a internet
  - Antes de hacer la prueba de velocidad, se recomienda que ningún otro dispositivo esté conectado a su red Wifi para evitar que esto disminuya la velocidad de internet y le perjudique durante su examen.
  - Verificar con un medidor de velocidad de internet, se recomienda usar uno de estos dos aplicativos en línea a través de los siguientes enlaces:
    - Speedtest <u>https://www.speedtest.net/es</u>
    - SpeedOf <u>https://speedof.me/</u>
    - **<u>REQUISITO</u>**: Su conexión debe tener un mínimo de 2 Mbps
- 3. Para ver las características de su cámara Webcam de su PC o Laptop
  - Para verificar la resolución de su cámara web, ingresar al siguiente enlace: https://es.webcamtests.com/ (Probar Webcam)
  - Al ingresar a la web le saldrá una opción para permitir el acceso a su cámara web (allow), acepte el acceso, luego se inicializará la cámara y al lado izquierdo se visualizarán las características en "Información de la cámara web"
    - <u>REQUISITO</u>: Su cámara Web debe ser HD, recomendado al menos de 1280 por 720 de resolución.
- 4. Para verificar la versión de su **navegador GOOGLE CHROME o FIREFOX** de su PC o Laptop, siga los siguientes pasos:
  - Para el navegador Google Chrome: lo primero que tiene que hacer es pulsar sobre el botón de opciones el cual se encuentra ubicado en la parte superior derecha con el icono de tres puntos. Cuando lo haga se abrirá un menú emergente con varias opciones en el navegador.

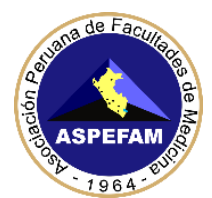

## Asociación Peruana de Facultades de Medicina

| - |
|---|
| 2 |
| 8 |
| * |
|   |

En este menú tiene que bajar a la última línea que es la opción "Ayuda", pulsar sobre ella. Al hacerlo se desplegarán más opciones relacionadas con el navegador, y elegir la **opción Información de Google Chrome** que le aparecerá en primer lugar, como se muestra en la siguiente imagen

| Imprimir      |        |        | Ctri=P |                                       |            |
|---------------|--------|--------|--------|---------------------------------------|------------|
| Enviar        |        |        | ALC: N |                                       |            |
| Más herramie  | intas  |        | •      |                                       |            |
| Editar        | Cortar | Copiar | Pegar  |                                       |            |
| Configuración |        |        |        |                                       |            |
| Ayuda         |        |        | +      | Información de Google Chr             | ome        |
| Salir         |        | Ctrl+M | nyús≁Q | Centro de ayuda<br>Notificar un error | Alt=Mayūs+ |

Haciendo esto irá a una pantalla en la que se visualizará todos los datos de Google Chrome. El primero de ellos será la **versión exacta** que está utilizando.

| Configuración | Q, theory system                                                             |   |  |  |  |  |  |
|---------------|------------------------------------------------------------------------------|---|--|--|--|--|--|
|               | Información de Chrome                                                        |   |  |  |  |  |  |
|               | Google Chrome                                                                |   |  |  |  |  |  |
|               | Google Chrome esta actualizado Vensión ML0.34407 /0 (Bulld oficial) (64.6Hz) |   |  |  |  |  |  |
|               | Obtener ayuda de Chrome                                                      | 2 |  |  |  |  |  |
|               | Notificar un problema                                                        |   |  |  |  |  |  |

• **<u>REQUISITO</u>**: Su navegador GOOGLE CHROME debe ser igual o mayor a la versión 63

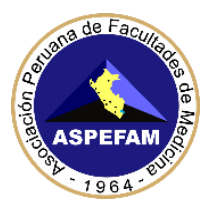

 Para el navegador Mozilla Firefox: lo que tiene que hacer es pulsar el menú de opciones (imagen indicado por el Nº1) el cual se encuentra en la parte superior derecha con un icono de tres líneas horizontales. Cuando se abra el menú, pulsar sobre la opción Ayuda (imagen indicado por el Nº2) que aparecerá en la penúltima línea.

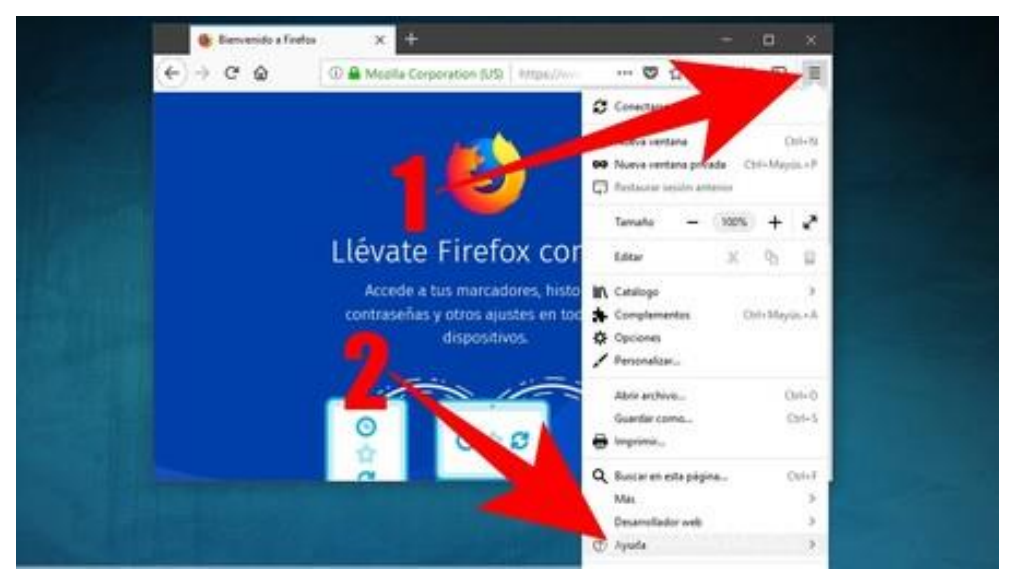

En el submenú que se visualizará, pulsar sobre la **opción Acerca de Firefox**, como se muestra en la imagen inferior

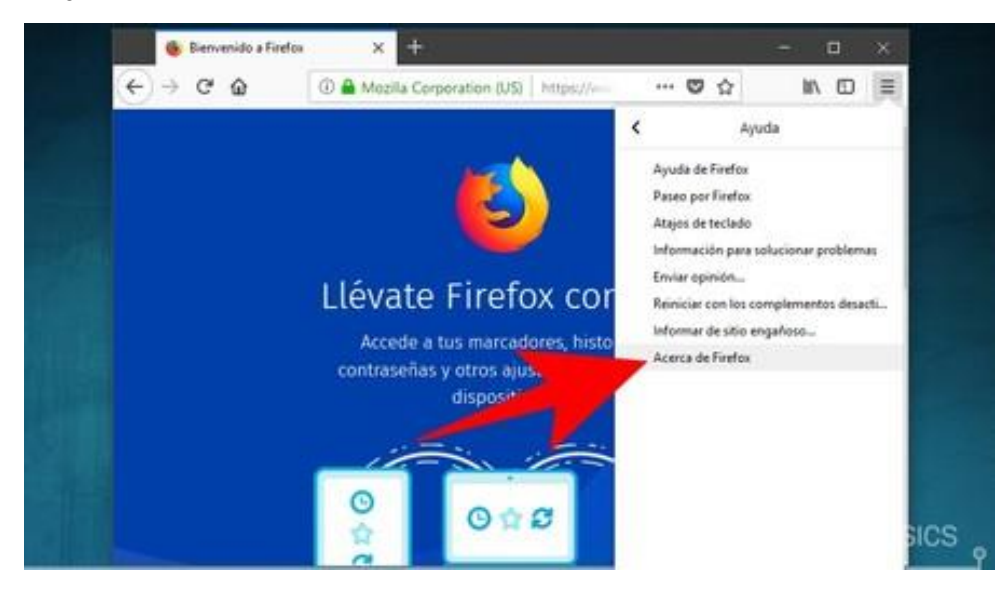

En la pantalla se visualizará toda la información acerca de Firefox. El primer dato de todos es el de la **versión del navegador**, como se muestra en la imagen.

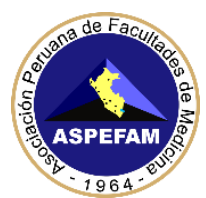

## Asociación Peruana de Facultades de Medicina

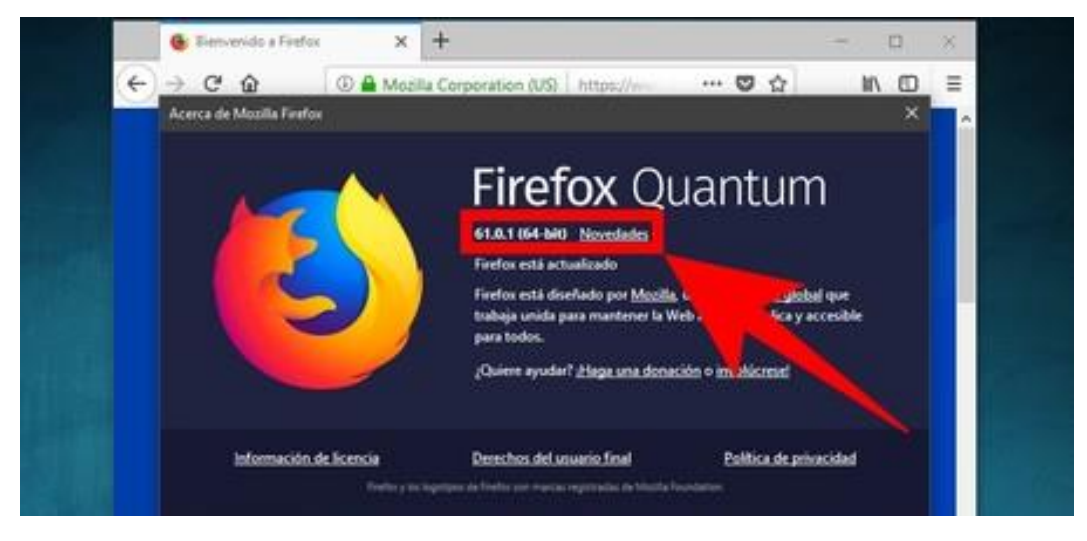

o <u>REQUISITO</u>: Su navegador FIREFOX debe ser una versión igual o mayor a 52